# 5.5.3 Cobro de Devolución de adelanto

Luego de haber realizado una devolución de una caja chica se debe realizar el cobro de la misma. Para ello, se debe ingresar a la operación **Tesorería/Cobros/Cobro de devoluciones de adelantos** como se muestra en la siguiente figura:

|                                                     | C                                |                                      |                                                          |    | 1120 TO 100 TO 100 TO 100                  |                                          |                                          |         |    |                                     |
|-----------------------------------------------------|----------------------------------|--------------------------------------|----------------------------------------------------------|----|--------------------------------------------|------------------------------------------|------------------------------------------|---------|----|-------------------------------------|
| Docume                                              | nto Principal                    |                                      |                                                          |    | Documento                                  | Etapa Anterio                            | pr -                                     |         |    |                                     |
| Docur                                               | nento                            | SELE                                 | CCIONAR                                                  | Ŧ  | Documer                                    | ito                                      | -SELECCI                                 | DNAR    | v  |                                     |
| Nro d                                               | e Doc                            |                                      |                                                          | 1  | Nro de D                                   | oc                                       |                                          |         |    |                                     |
| Año                                                 |                                  |                                      |                                                          |    | Año                                        |                                          | 1                                        |         |    |                                     |
| Contenee                                            | lor                              |                                      |                                                          |    | Contenedor                                 | Etapa Anterio                            | or                                       |         |    |                                     |
| Conte                                               | nedor                            | SELE                                 | CCIONAR                                                  | ۳  | Contened                                   | dor                                      | -SELECCIO                                | DNAR    | •  |                                     |
| Nro d                                               | e contenedor                     |                                      |                                                          |    | Nro de co                                  | ontenedor                                |                                          |         |    |                                     |
| Año                                                 |                                  |                                      |                                                          |    | Año                                        |                                          |                                          |         |    |                                     |
| Fechas                                              |                                  |                                      |                                                          |    | Beneficiario                               |                                          |                                          |         |    |                                     |
| Fecha                                               | t desde                          | 1                                    |                                                          |    | Organisn                                   | no - Persona                             |                                          |         | 0  | •                                   |
|                                                     | hasta                            |                                      |                                                          | 13 | <b>—</b>                                   |                                          |                                          |         |    |                                     |
| Fecha                                               | . marsha                         |                                      |                                                          |    | <b>u</b>                                   |                                          |                                          |         |    |                                     |
| Fecha<br>Circuito                                   |                                  |                                      |                                                          |    |                                            |                                          |                                          |         |    |                                     |
| Fecha<br>Circuito<br>Circuit                        | 10                               | Cajas Ch                             | icas                                                     | ¥  |                                            |                                          |                                          |         |    |                                     |
| Fecha<br>Circuito<br>Circuit                        | 10                               | Cajas Ch                             | icas                                                     | •  |                                            |                                          |                                          |         |    | <u>F</u> iltrar                     |
| Fecha<br>Circuito<br>Circuit<br>Circuit             | Doc.                             | Cajas Ch                             | icas<br>Doc. Principal<br>Etapa Anterior                 | •  | Contenedor Etapa<br>Anterior               | Fecha<br>de<br>Liquidacion               | Fecha<br>de<br>vencimiento               | Persona |    | <u>F</u> iltrar<br>Saldo            |
| Fecha<br>Circuito<br>Circuit<br>Ç<br>Ç<br>Seleccion | Doc.<br>Principal<br>DCCO:1/2019 | Cajas Ch<br>Contenedor<br>EXP:1/2019 | icas<br>Doc. Principal<br>Etapa Anterior<br>NPCO:88/2019 | •  | Contenedor Etapa<br>Anterior<br>EXP:1/2019 | Fecha<br>de<br>Liquidacion<br>28/05/2019 | Fecha<br>de<br>vencimiento<br>28/05/2019 | Persona | 11 | <u>F</u> iltrar<br>Saldo<br>5000.00 |

## Figura 5-45: Cobro de devolución - Filtros.

Desde esta pantalla se deberá realizar la búsqueda de la devolución ingresando algún filtro de búsqueda y luego hacer clic sobre el botón **Filtrar**. En nuestro caso buscaremos la devolución por circuito de Cajas Chicas y número de documento igual 1. El resultado se mostrará al final de la pantalla, como se puede observar en la siguiente figura.

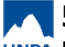

Published on Instructivos on line (https://instructivos.sistemas.unpa.edu.ar)

| Seleccion | Doc.<br>Principal | Contenedor | Doc. Principal<br>Etapa Anterior | Contenedor Etapa<br>Anterior | Fecha<br>de<br>Liquidacion | Fecha<br>de<br>vencimiento | Persona |   | Saldo   |
|-----------|-------------------|------------|----------------------------------|------------------------------|----------------------------|----------------------------|---------|---|---------|
| ۵         | DCCO:1/2019       | EXP:1/2019 | NPCO:88/2019                     | EXP:1/2019                   | 28/05/2019                 | 28/05/2019                 |         | s | 5000.00 |
| Ø         | DCRE:1/2019       | EXP:1/2019 | NPCO:89/2019                     | EXP:1/2019                   | 28/05/2019                 | 28/05/2019                 |         | s | 5000.00 |

## Figura 5-46: Cobro de devolución - Seleccionar devolución.

A continuación se debe seleccionar la devolución a cobrar, en nuestro caso la devolución es la *DCRE:1/2019*, tildando la casilla correspondiente como se muestra en la Figura 5-46, y luego se debe hacer clic sobre el botón <u>Confirmar</u> <u>selección</u>. Seguidamente se muestra una pantalla similar a la siguiente con cuatro solapas:

| echa |            | Saldo |             | Importe(*) |             |
|------|------------|-------|-------------|------------|-------------|
| 28   | /05/2019 💼 |       | \$ 5.000,00 |            | \$ 5.000,00 |

Figura 5-47: Cobro de devolución - Solapa Asignar Importes.

En la solapa **Asignar Importes** de la Figura 5-47 se mostrará información del saldo disponible y podrá ingresar el importe que desea devolver, que para nuestro caso será de \$5.000.

Desde la siguiente solapa **Documentos** podrá completar los datos del tipo de documento principal y contenedor que correspondan, como así también asociar otros documentos haciendo clic sobre el botón con el signo + como se muestra en al Figura 5-48.

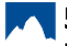

#### 5.5.3 Cobro de Devolución de adelanto

Published on Instructivos on line (https://instructivos.sistemas.unpa.edu.ar)

| Asignar importes      | Documentos        | Datos de gestión     | Medio de Cobro |        |
|-----------------------|-------------------|----------------------|----------------|--------|
| OCUMENTO PRINCIP      | PAL               |                      |                |        |
| Tipo de Documento     | (*) RCBO - R      | lecibo 🔻             |                |        |
| Año (*)               |                   | 2.019                |                |        |
| (*) Campos que requie | ren ser completad | os obligatoriamente. |                |        |
| CONTENEDOR            |                   |                      |                |        |
| Tipo de Documento     | (*) EXP - Exp     | pediente 🔻           |                |        |
| Número (*)            |                   | 1                    |                |        |
| Año (*)               |                   | 2.019                |                |        |
| (*) Campos que requie | ren ser completad | os obligatoriamente. |                |        |
| OOCUMENTOS ASOCI      | ADOS              |                      |                |        |
|                       |                   |                      | Número(*)      | Año(*) |

### Figura 5-48: Cobro de devolución - Solapa Documentos.

Al pasar a la siguiente solapa **Datos de gestión** deberá ingresar el detalle del cobro de la devolución como se muestra en la Figura 5-49.

| Fecha valor        |                         | 28/05/2019          | 8 |
|--------------------|-------------------------|---------------------|---|
| Detalle (*)        | Devolución pa<br>chica. | ara achicar caja    |   |
| *) Campos que requ | ieren ser completado:   | s obligatoriamente. |   |

## Figura 5-49: Cobro de devolución - Solapa Datos de Gestión.

Desde la última solapa **Medio de Cobro** se podrán ingresar N medios de cobros para los cuales deberá especificar la Cuenta destino, el Medio de cobro y el Importe a cobrar como se puede observar en la Figura 5-50.

Plan de Acción de Sistemas - PSTI - UNPA - soportepas@unpa.edu.ar

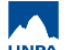

Published on Instructivos on line (https://instructivos.sistemas.unpa.edu.ar)

| Cuenta destino (*)      | Efectivo             | •                |  |
|-------------------------|----------------------|------------------|--|
| Medio de cobro (*)      | Efectivo             | ¥                |  |
| Importe (*)             |                      | \$ 5.000,00      |  |
| *) Campos que requierer | n ser completados ol | bligatoriamente. |  |

Figura 5-50: Cobro de devolución - Solapa Medio de Cobro.

Cada vez que ingrese un medio de cobro deberá hacer clic sobre el botón <u>Agregar</u> de la Figura 5-50. Los medios de cobro que se vayan agregando se verán en la parte superior de la pantalla, como se muestra en la Figura 5-51.

| de<br>cobro     | Moneda                 | Fecha<br>cheque | Banco     | Sucursal       | N°<br>cheque | Fecha<br>acredit. | Fecha<br>transf. | Transferencia | Cuenta<br>teso. | Importe     |
|-----------------|------------------------|-----------------|-----------|----------------|--------------|-------------------|------------------|---------------|-----------------|-------------|
| Efectivo        | Pesos                  | -               | -         | -              |              | -                 | 28/05/2019       |               | Efectivo        | \$ 5.000,00 |
| Cuen            | ta destino             | (*)             | SELE      | CCIONAR -      | -            | 7                 |                  |               |                 |             |
| Madia           | o de cobro             | (*)             |           |                | ,            |                   |                  |               |                 |             |
| Weak            |                        |                 |           |                | \$ 0,00      | )                 |                  |               |                 |             |
| Impo            | rte (*)                |                 |           |                |              |                   |                  |               |                 |             |
| Impo<br>(*) Can | rte (*)<br>1pos que re | quieren sel     | completad | dos obligatori | amente.      |                   |                  |               |                 |             |

Figura 5-51: Cobro de devolución - Medios de cobros agregados.

Tener en cuenta que el importe total de los medios de cobros que se vayan

agregando debe ser igual al importe a devolver especificado en la solapa **Asignar importes** de la Figura 5-47.

Para finalizar la operación debe hacer clic sobre el botón Confirmar de la pantalla de la Figura 5-51.

**URL de origen:** https://instructivos.sistemas.unpa.edu.ar/instructivo/pagina/553-cobro-de-devoluci%C3%B3n-de-adelanto